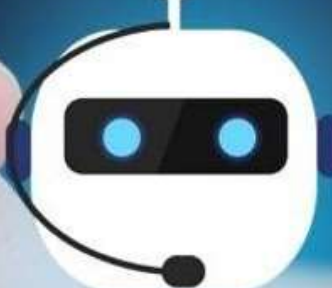

# What can i help you with?

# Maersk ChatBot Guide

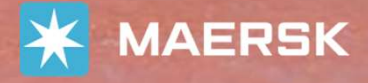

# Introduction to ChatBot:

- The ChatBot is available 24/7 to users logged into <u>www.maersk.com</u>
- Use the Options to get the answers to your queries
- ChatBot will guide you to the area of the website where you can make the transaction or get the information you are after
- Within working hours (from 08:30 to 11:50 and 13:30 to 16:50 Mon-Fri) it can transfer you to an Agent

|   | Chat started at 4:12 PM                                                 |  |
|---|-------------------------------------------------------------------------|--|
| M | Hi , I am the Maersk Virtual<br>Assistant.What can I help you<br>with ? |  |
|   | Maersk Virtual Assistant                                                |  |
|   | New Booking                                                             |  |
|   | My current bookings                                                     |  |
|   | Finance                                                                 |  |
|   | I have a case number                                                    |  |

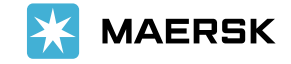

Classification: Internal

### Menu Options:

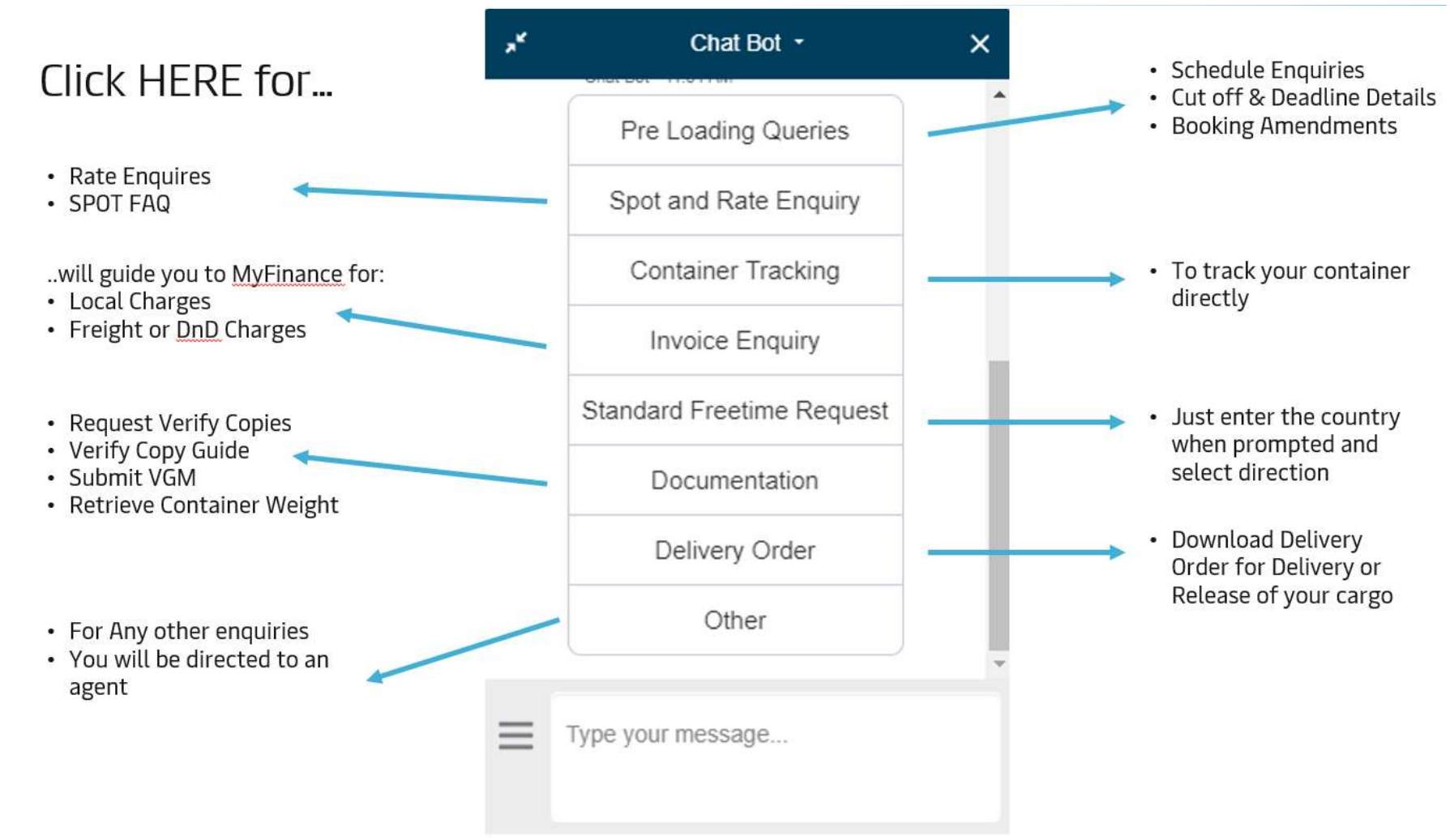

Please click on the 'Chat' button at the right bottom

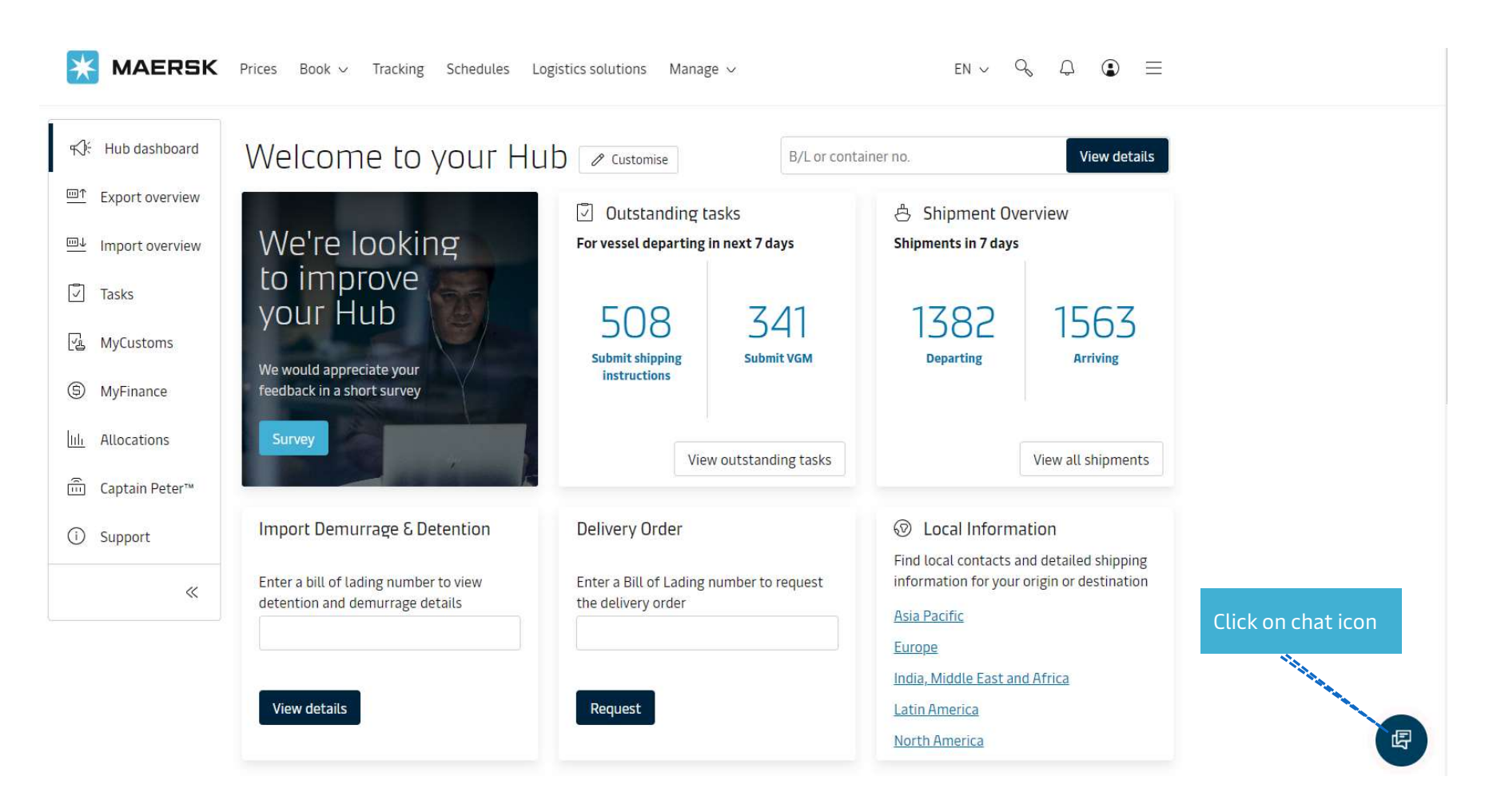

Classification: Internal

### Or please click Manage -> Hub -> Support

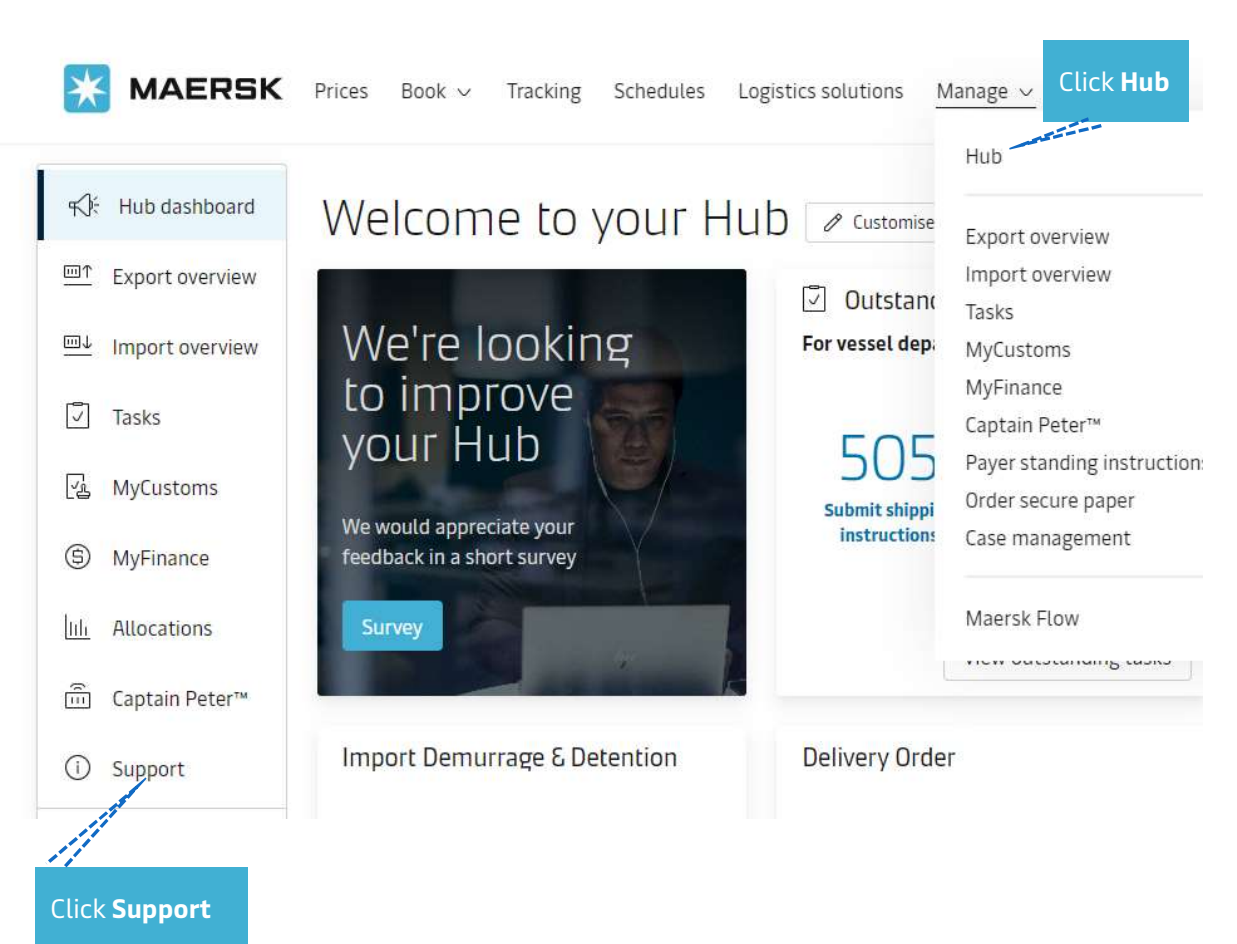

### Do you still need help?

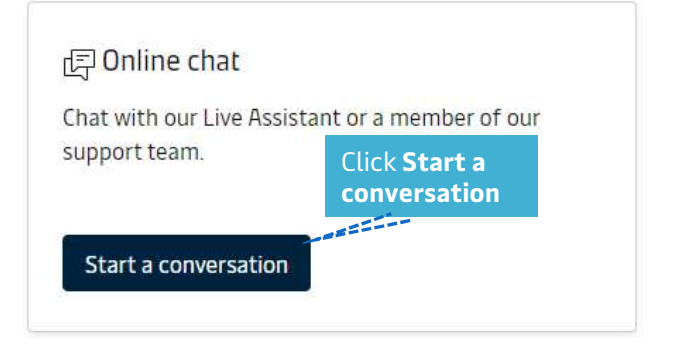

Support /

You will see the guide

### c Chat with us-

If you have queries related to your shipments or requiring technical support, please click on the 'Chat' button at the right bottom of your screen to start chatting.

-----

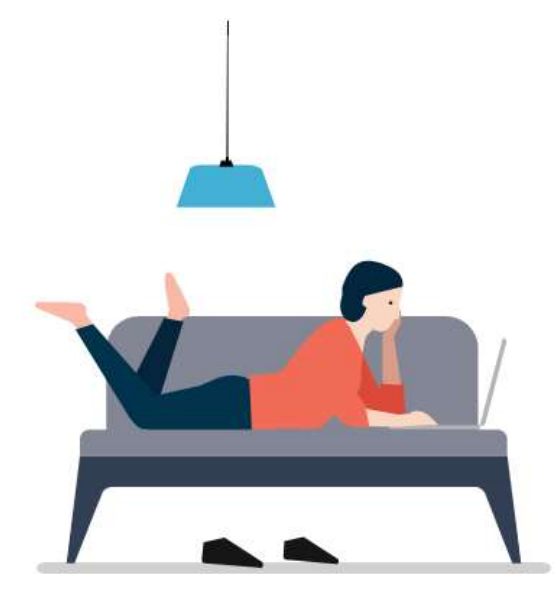

### Are you new to Maersk?

View our step-by-step guides to help you get started with our digital services.

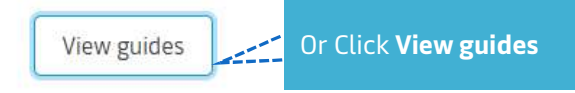

#### Home / Support

### Website guide

Shipping should be easy. That is why we make it easy to manage your shipments online. From finding a price and making bookings to submitting documents and tracking cargo.

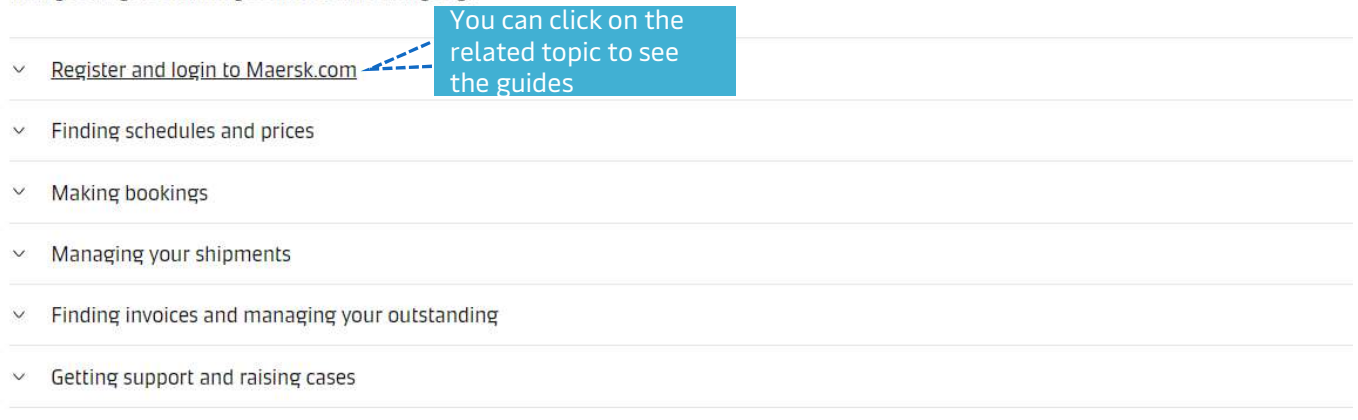

#### Reach out to us

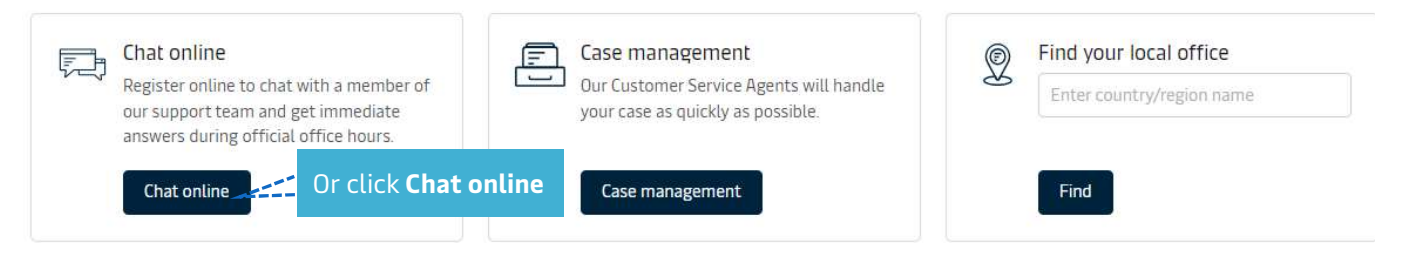

#### Support /

### ⊕ Chat with us

If you have queries related to your shipments or requiring technical support, please click on the 'Chat' button at the right bottom of your screen to start chatting.

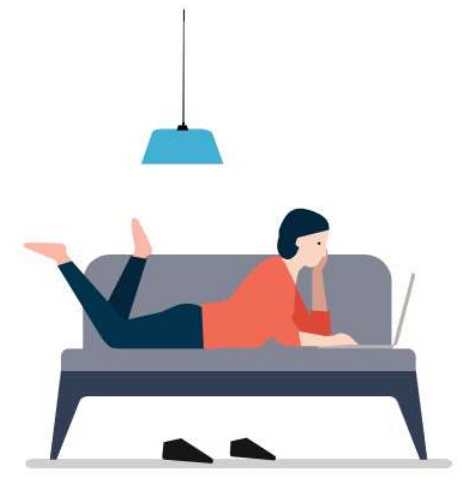

### Are you new to Maersk?

View our step-by-step guides to help you get started with our digital services.

View guides

About us

Contact us Income the set

Terms & conditions

Data Ditian Natification

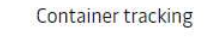

Construction and the station

F

Click on chat icon

Courses

# Start the chat

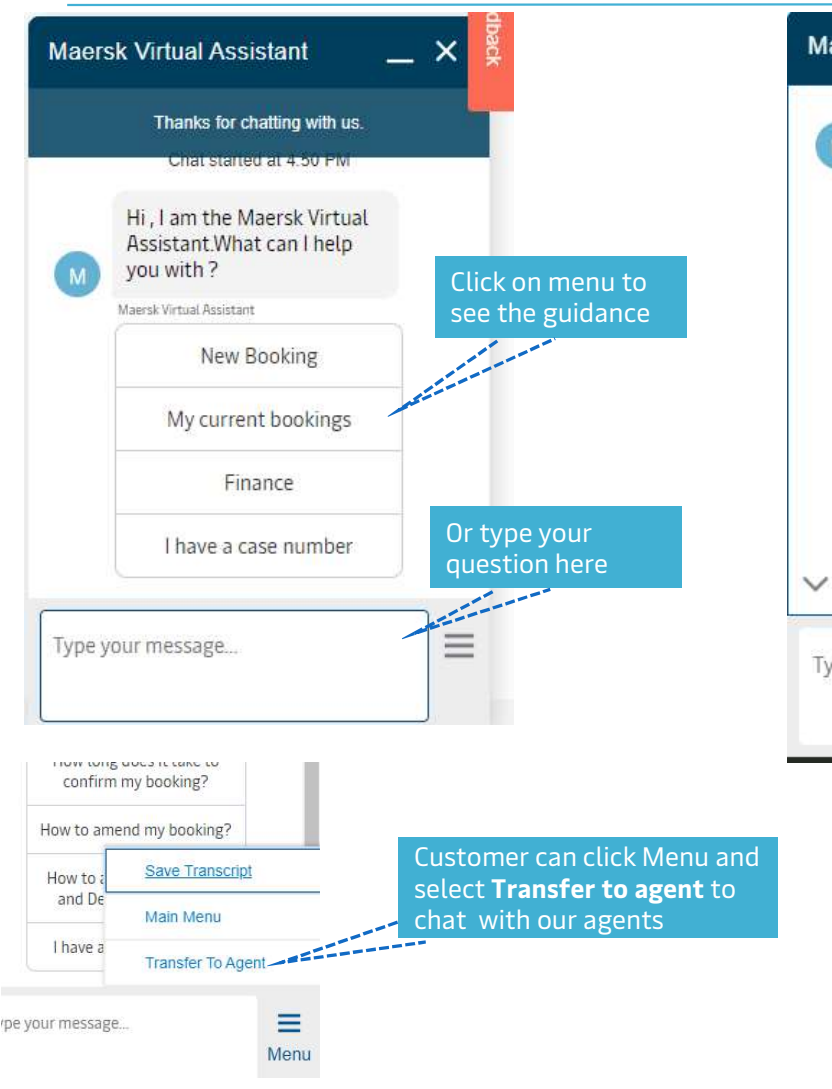

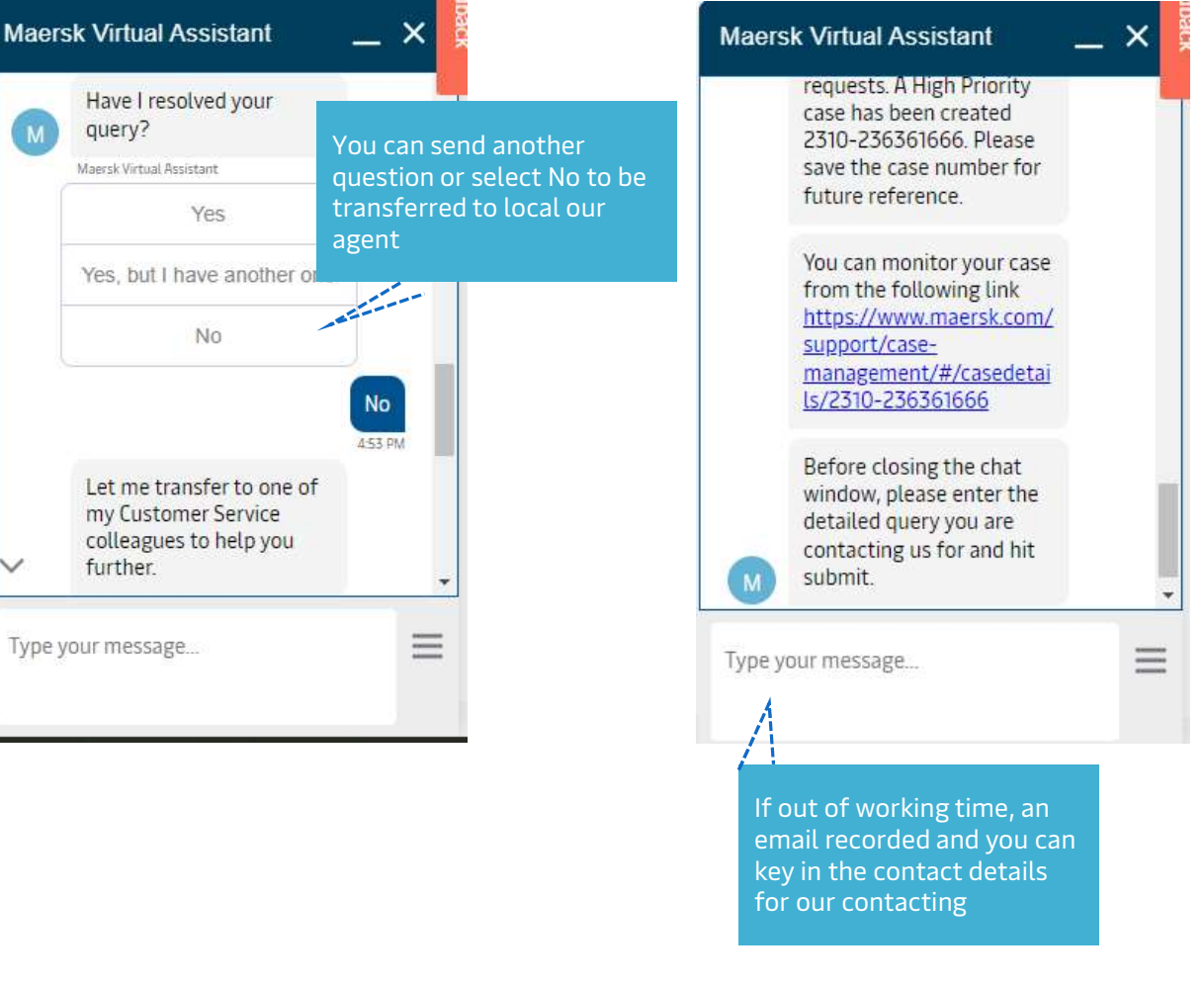

## End the chat

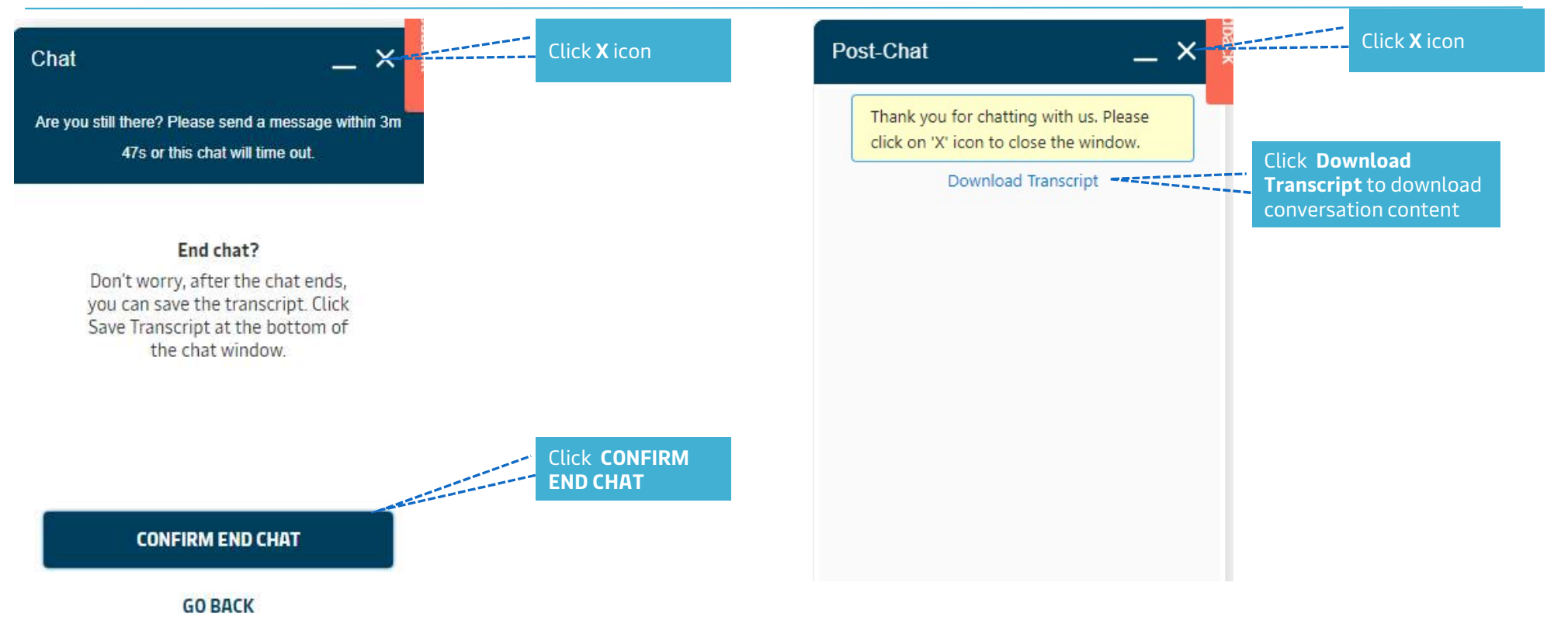

### Feedback:

Customer is asked for feedback at the end of each chat session.

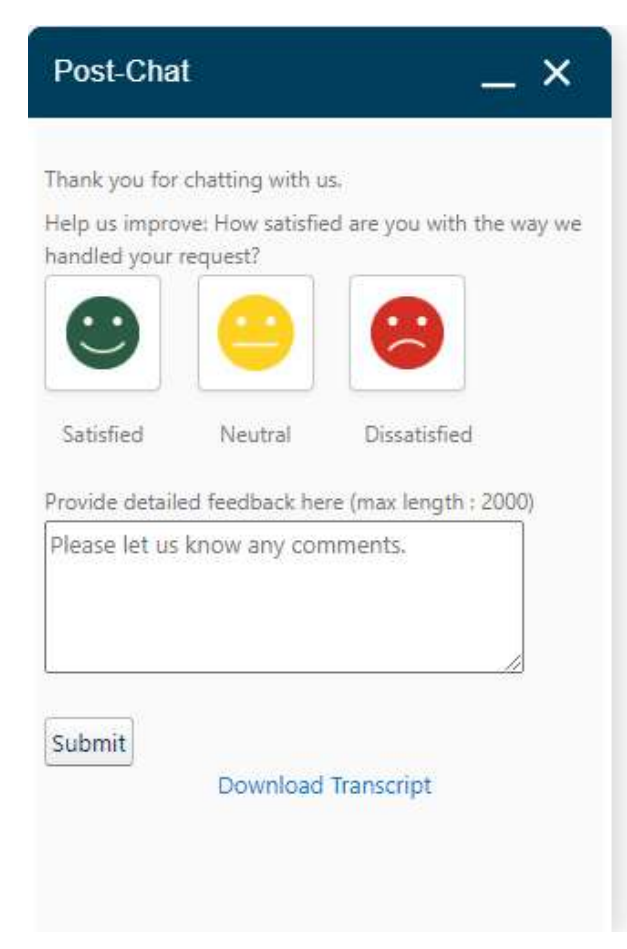

Customer can click on any **ICON** to express their satisfaction for the way we handled their request.

They can also use the comment box to provide feedback.

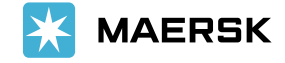

Classification: Internal